## Canviar l'orientacio del paper de l'impresora amb güind'ous bista

Hi ha varies maneres de fer les coses ben fetes i moltes de fer-ho malament. D'aquesta manera de canviar l'orientacio del paper en una impresora amb güind'ous bista, cal dir que la canvia de forma permanent. Click-ar al "menu inici".

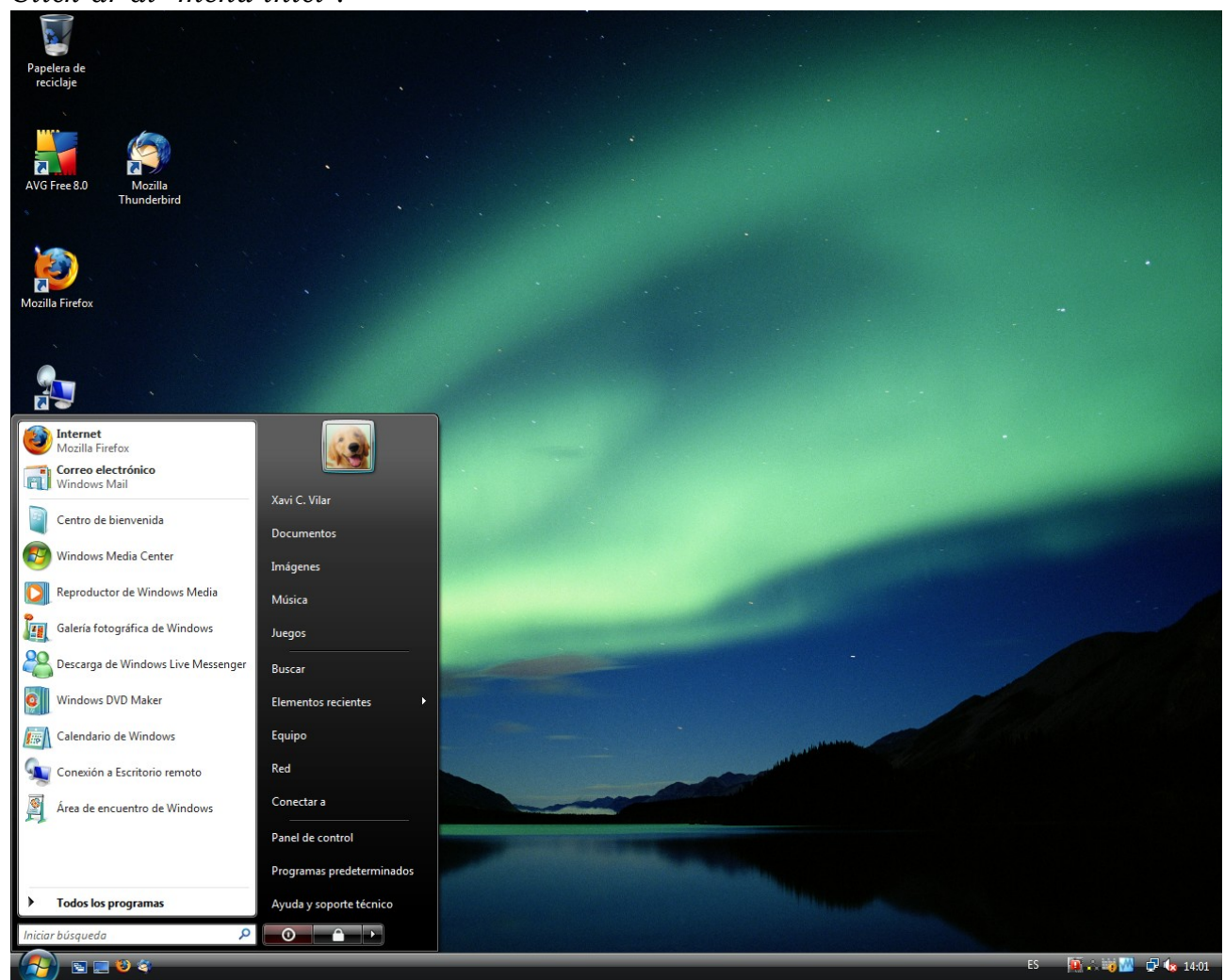

Click-ar a "Panel de control".

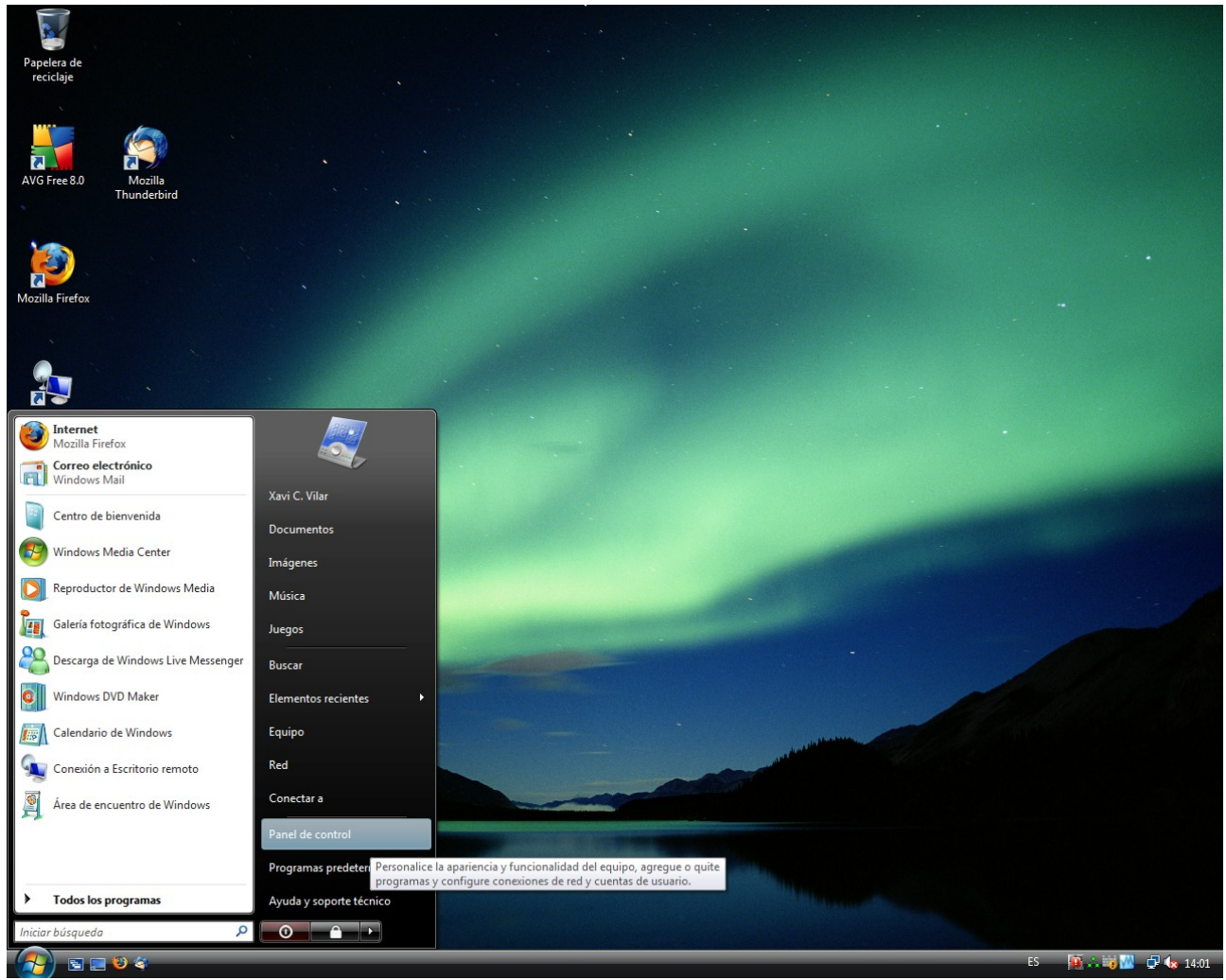

S'obrira el panell de control i click-ar a "Impresoras".

| Panel de control                                                                      | •                   |                           |                                |                               |                            |             |                |                               | <b>▼</b> 49                             | Buscar                                      | م                                                   |
|---------------------------------------------------------------------------------------|---------------------|---------------------------|--------------------------------|-------------------------------|----------------------------|-------------|----------------|-------------------------------|-----------------------------------------|---------------------------------------------|-----------------------------------------------------|
| Verters aristical del Densi de                                                        | Nombre C            | ategoría                  |                                |                               |                            |             |                |                               |                                         |                                             |                                                     |
| <ul> <li>ventana principal del Panel de<br/>control</li> <li>Vista clásica</li> </ul> |                     |                           |                                | 3                             |                            |             |                |                               | •                                       |                                             |                                                     |
|                                                                                       | del color           | de dispositivos           | Agregar<br>hardware            | menú Inicio                   | accesibilidad              | bienvenida  | de seguridad y | y recursos co                 | seguridad                               | sincronización                              | de Tablet PC                                        |
|                                                                                       |                     |                           |                                |                               |                            |             |                |                               |                                         |                                             |                                                     |
|                                                                                       | Configuración       | Control parental          | Cuentas de                     | Dispositivos de               | Equipos a mi               | Escáneres y | Fecha y hora   | Agregue o qu<br>cambie la con | lite impresoras, v<br>nfiguración de in | rea o administre la<br>npresora y elija las | s colas de impresión,<br>preferencias de impresión. |
|                                                                                       | regional y d        |                           | usuario                        | Juego                         | alrededor                  | camaras     |                | windows                       |                                         | administrativas                             |                                                     |
|                                                                                       | Información y       | Informes de               | Iniciador iSCSI                | Lápiz y                       | Mouse                      | Opciones de | Opciones de    | Opciones de                   | Opciones de                             | Opciones de                                 | Opciones de                                         |
|                                                                                       | herramientas        | problemas                 |                                | dispositivos                  |                            | carpeta     | energia        | indización                    | Internet                                | reconocimien                                | teléfono y                                          |
|                                                                                       | M                   |                           |                                |                               |                            |             |                |                               |                                         | <b>N</b>                                    |                                                     |
|                                                                                       | Personalización     | Programas<br>predetermina | Programas y<br>características | Propiedades de<br>Windows Sid | Reproducción<br>automática | Sistema     | Sonido         | Teclado                       | Texto a voz                             | Windows<br>Anytim                           | Windows<br>CardSpace                                |
|                                                                                       |                     | <b>S</b>                  | 2                              |                               |                            |             |                |                               |                                         |                                             |                                                     |
|                                                                                       | Windows<br>Defender | Windows<br>SideShow       | Windows<br>Update              |                               |                            |             |                |                               |                                         |                                             |                                                     |
|                                                                                       |                     |                           |                                |                               |                            |             |                |                               |                                         |                                             |                                                     |
|                                                                                       |                     |                           |                                |                               |                            |             |                |                               |                                         |                                             |                                                     |
|                                                                                       |                     |                           |                                |                               |                            |             |                |                               |                                         |                                             |                                                     |
|                                                                                       |                     |                           |                                |                               |                            |             |                |                               |                                         |                                             |                                                     |
|                                                                                       |                     |                           |                                |                               |                            |             |                |                               |                                         |                                             |                                                     |
| 1991                                                                                  |                     |                           |                                |                               |                            |             |                |                               |                                         |                                             |                                                     |
|                                                                                       |                     |                           |                                |                               |                            |             |                |                               |                                         | FC 😰 🏧                                      |                                                     |
|                                                                                       | anel de control     |                           |                                |                               |                            |             |                |                               |                                         | L) 🕅 🕅                                      |                                                     |

Veurem les impresores que tenim instalades.

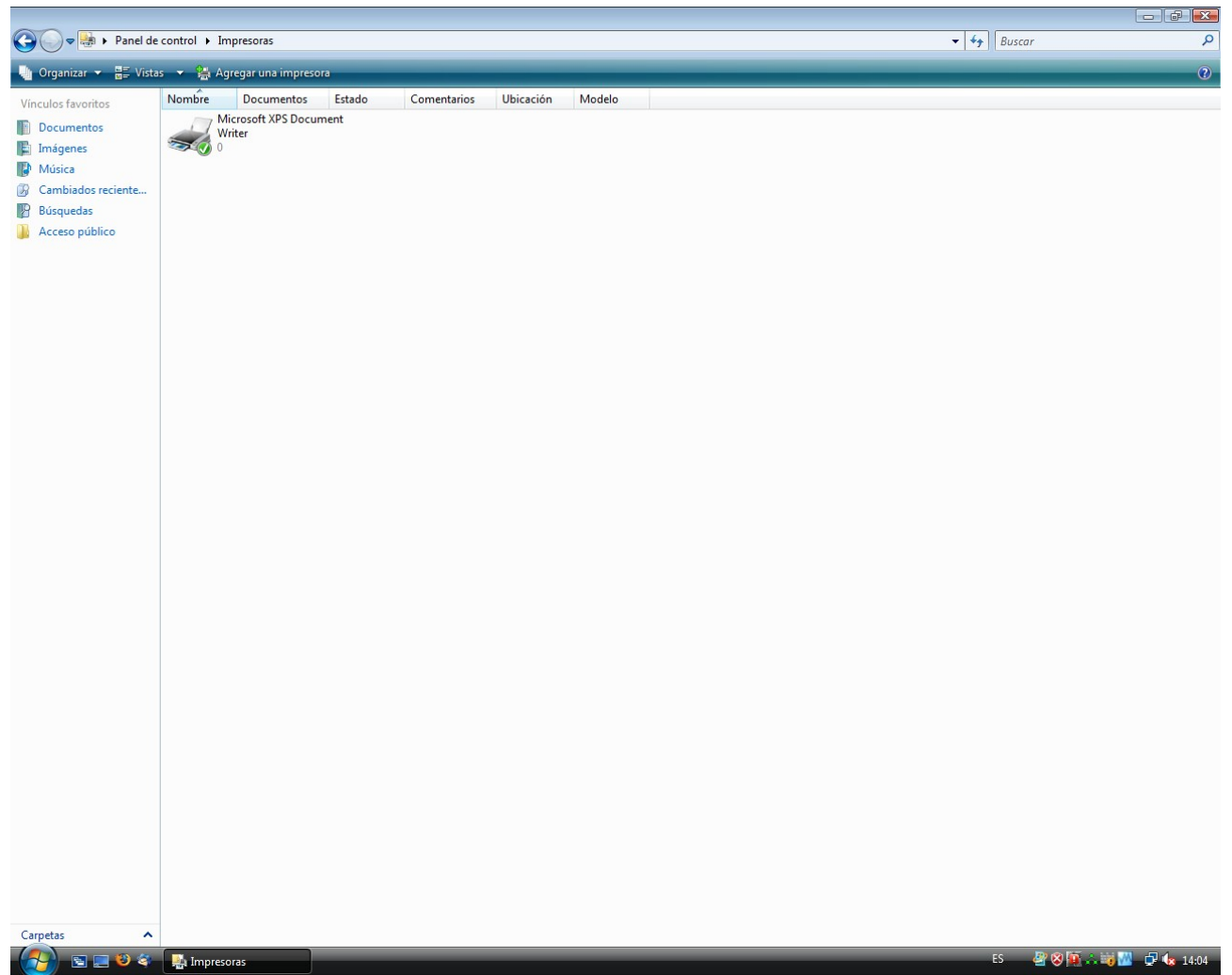

Coloquem la punta del ratoli damunt de l'impresora que volem canviar l'orientacio del paper i click-ar amb el boto dret.

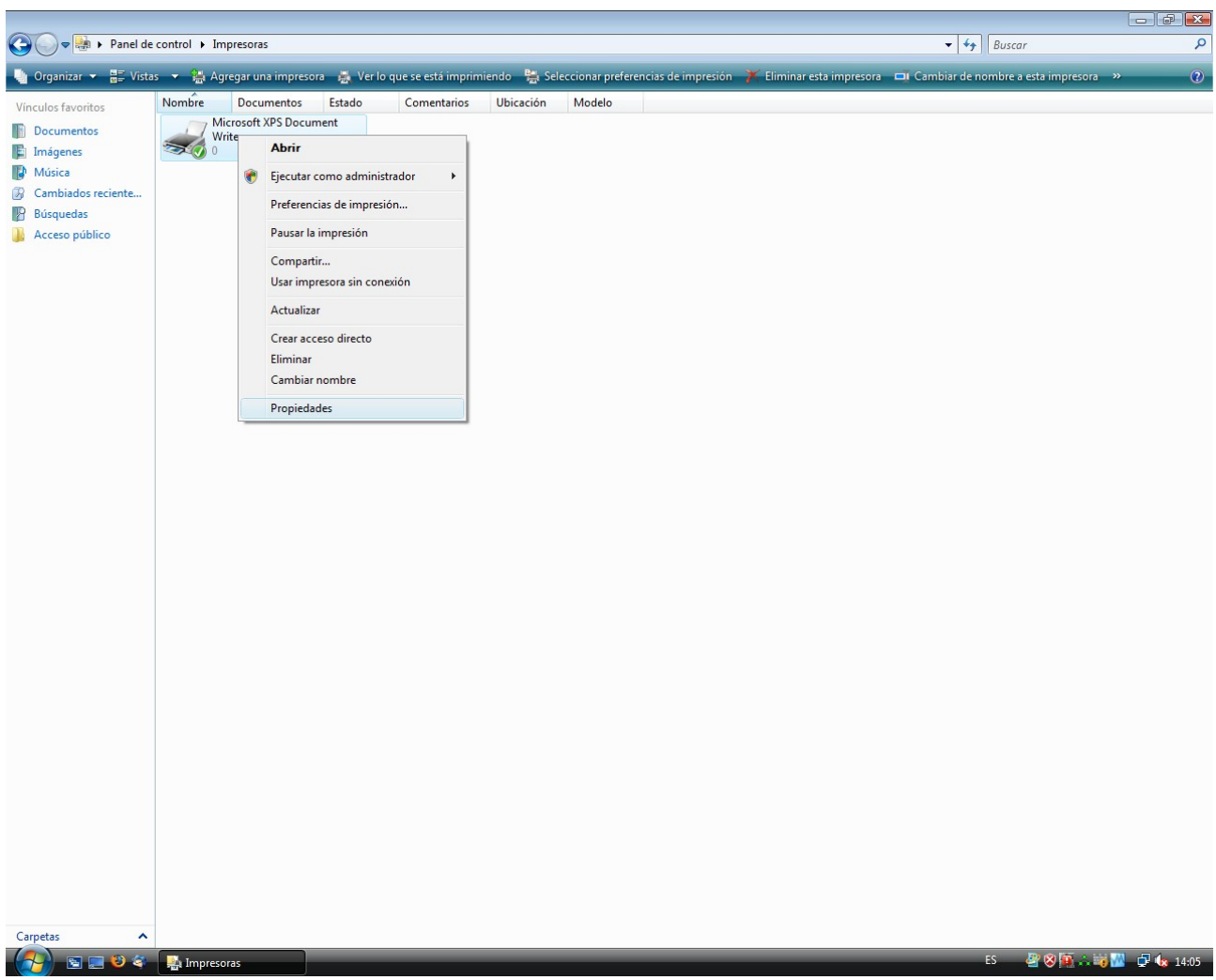

Veurem el que s'anomena menu contextual i click-ar a "Propiedades".

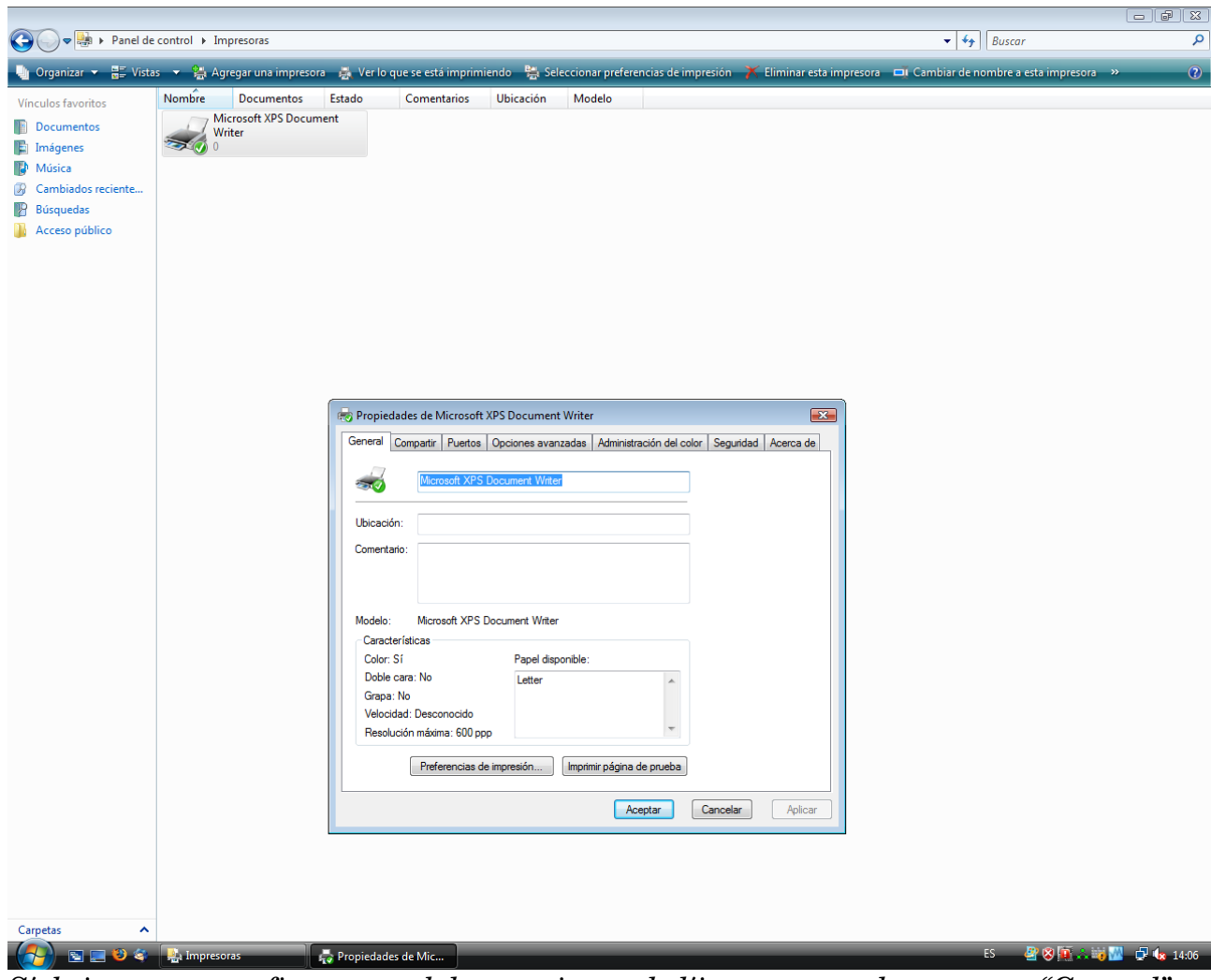

S'obrira una nova finestra amb les propietats de l'impresora, a la pestanya "General" click-ar a "Preferencias de impresion".

| ~~~~                   |                                                                                                    |                                |
|------------------------|----------------------------------------------------------------------------------------------------|--------------------------------|
| 🌀 🔵 🗢 🍓 🕨 Panel de o   | control > Impresoras                                                                                                    | <ul> <li>✓ ✓ Buscar</li> </ul> |
| 🤚 Organizar 👻 🚟 Vistas | s 👻 🌺 Agregar una impresora                                                                                                    | 0                              |
| Vínculos favoritos     | Nombre Documentos Estado Comentarios Ubicación Modelo                                                                                                    |                                |
| Documentos             | Microsoft XPS Document                                                                                                    |                                |
| Imágenes               | Writer<br>0                                                                                                    |                                |
| Música                 |                                                                                                    |                                |
| Cambiados reciente     |                                                                                                    |                                |
| 📳 Búsquedas            |                                                                                                    |                                |
| Acceso público         |                                                                                                    |                                |
|                        | Propiedades de Microsoft XPS Document Writer         General Compatir Puetos Opciones avanzadas Administración del color Seguidad Acerca de         Incosoft XPS Documert Writer         Ubicación:         Comentario:         Modelo:         Modelo:         Modelo:         Papel disponible:         Doble cars: No         Letter         Ganges: No         Velocidad: Desconcido         Resolución máxima: 600 ppp         Preferencias de impresión         Imprimi página de prueba |                                |
|                        |                                                                                                    |                                |
|                        |                                                                                                    |                                |
| Carpetas 🔨             |                                                                                                    |                                |
| (2) S = 2 4            | 🛃 Impresoras 🗸 Ropiedades de Mic                                                                                                    | ES 🔮 😵 💽 🖧 🙀 🔽 👍 14:07         |

S'obrira una altre finestra.

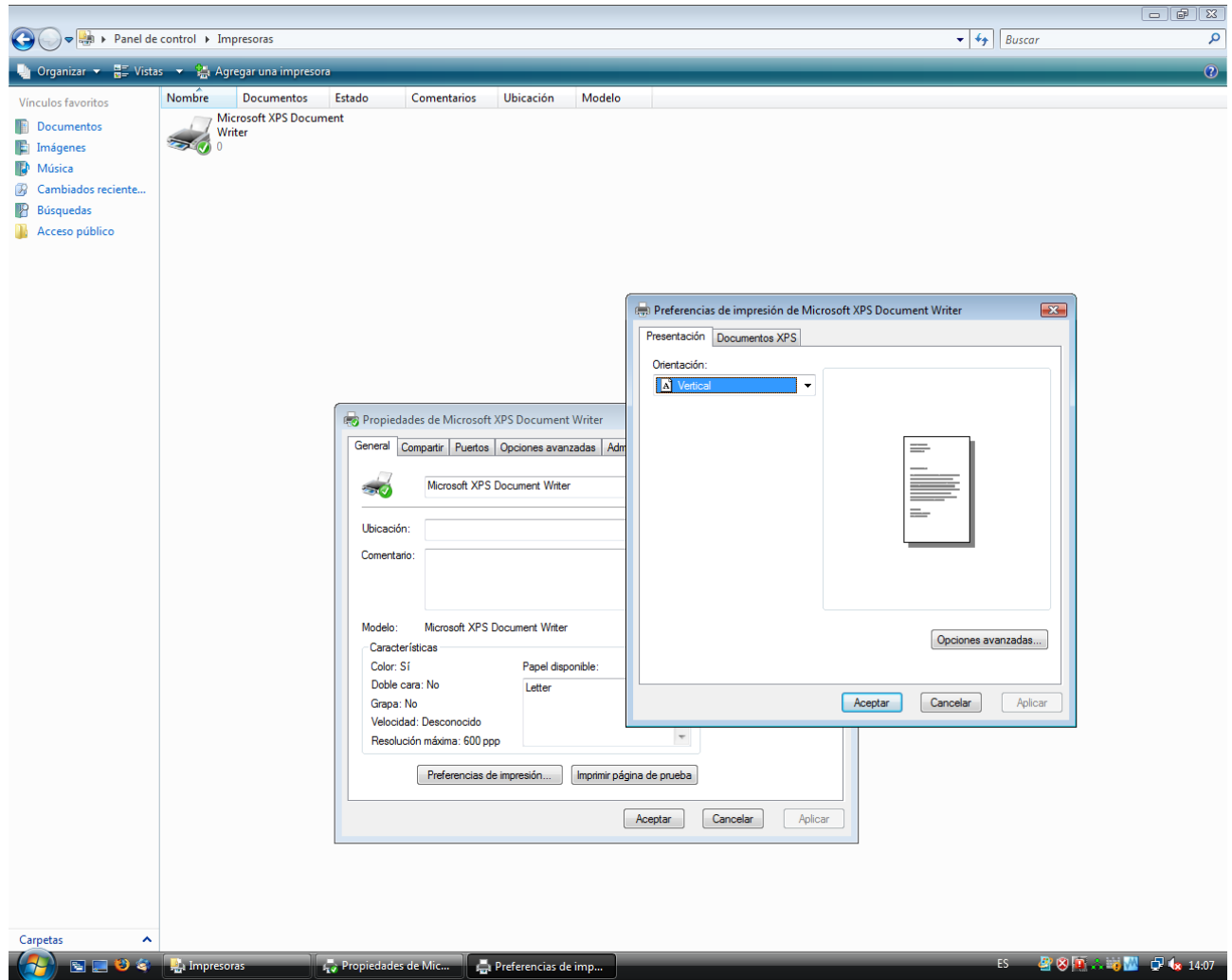

En aquesta nova finestra a la pestanya "Presentacion" sota de "Orientacion" hi ha un menu desplegable amb les obcions d'orientacio disponibles, habitualment son "Vertical" i "Horizontal".

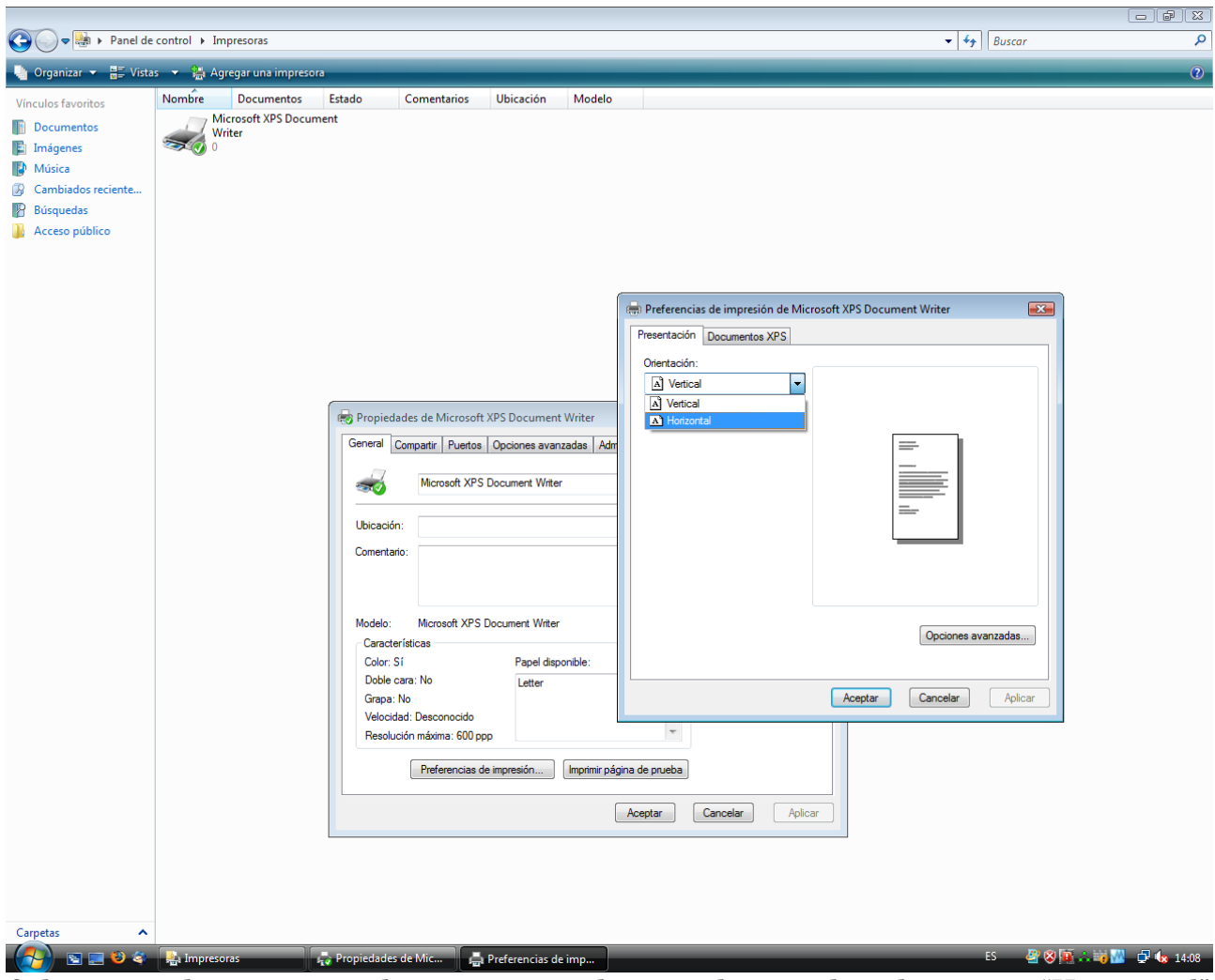

Seleccionem la contraria a la que ja esta seleccionada, es a dir seleccionem "Horizontal" si estava seleccionada "Vertical" o viseversa.

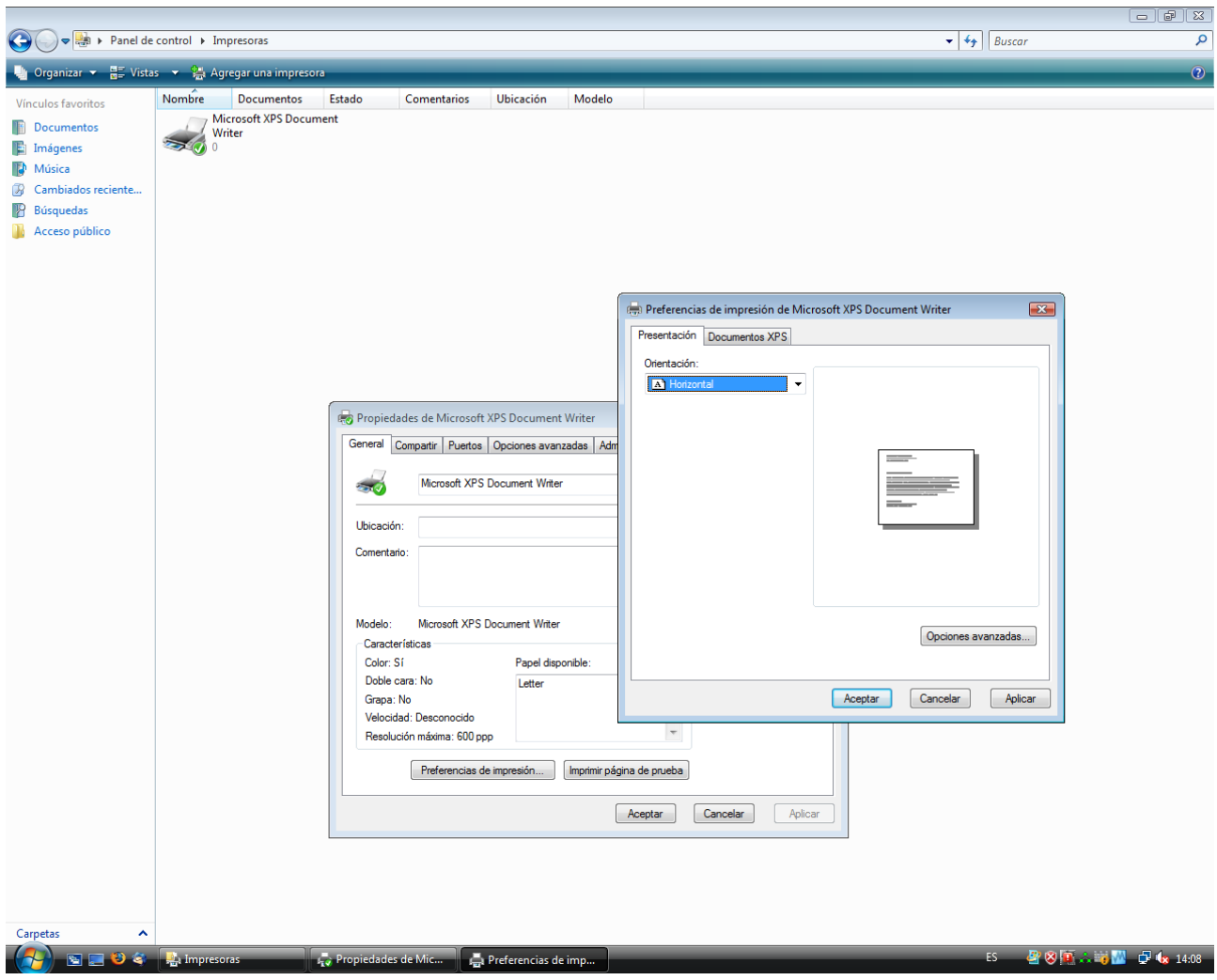

Ara nomes ens queda aplica i guarda els canvis.

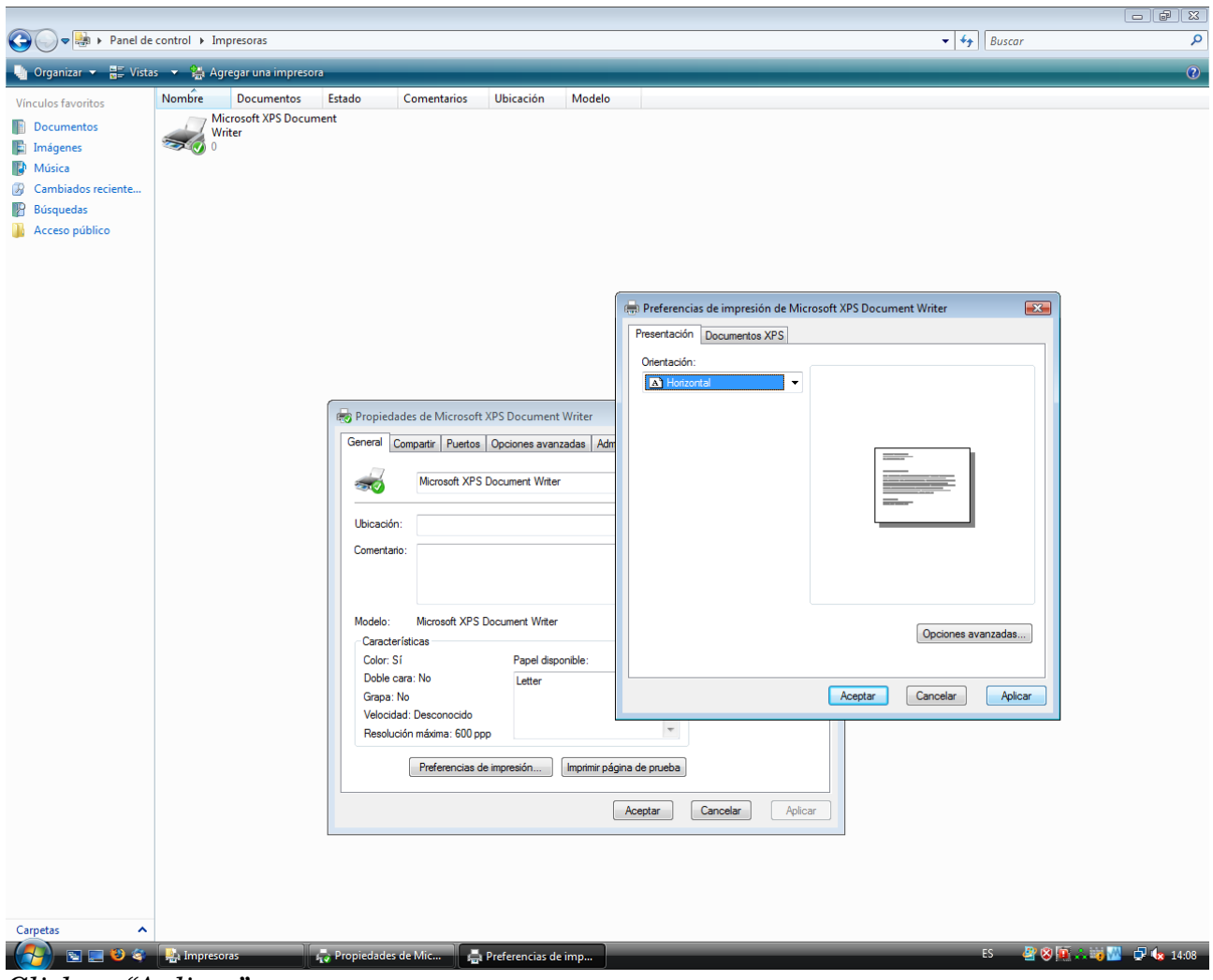

Click-ar "Aplicar".

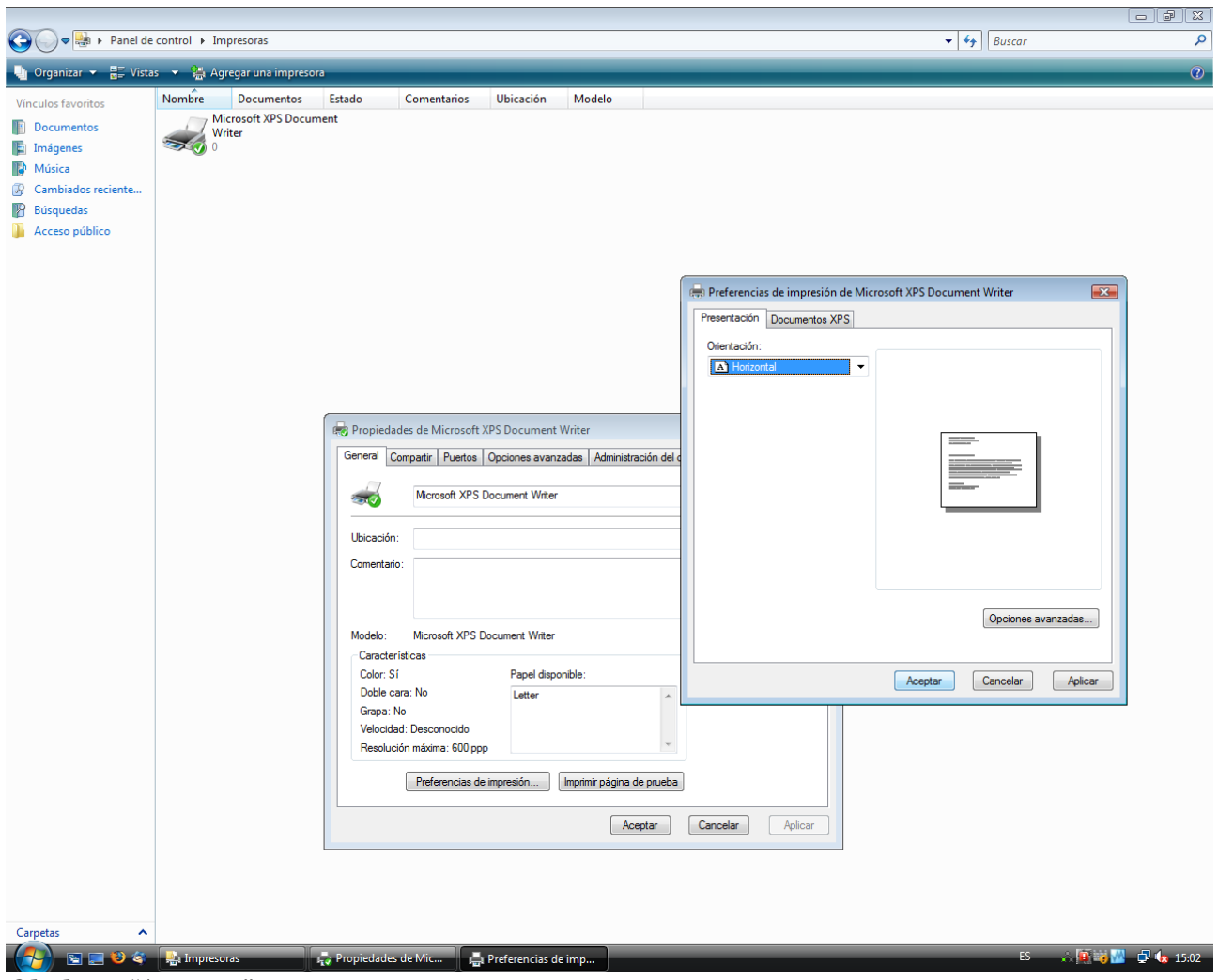

Click-ar "Aceptar".

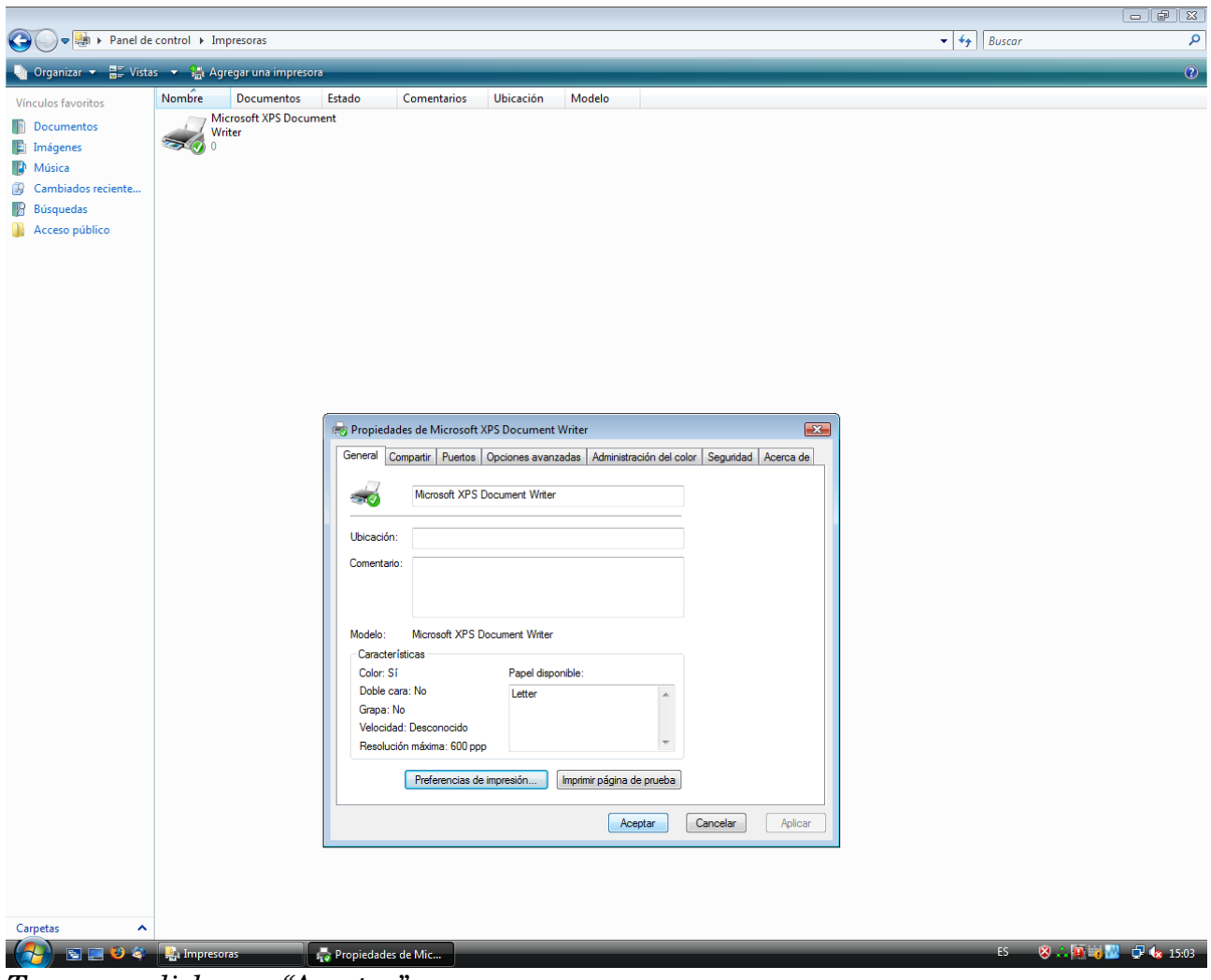

Tornem a click-ar a "Aceptar".

| 😋 🖉 🗢 💀 🕨 Panel de    | control + I | mpresoras          |        |             |           |        |   |   |   | <b>▼</b> 49 | Buscar | Cerrar                                                                                                    |
|-----------------------|-------------|--------------------|--------|-------------|-----------|--------|---|---|---|-------------|--------|----------------------------------------------------------------------------------------------------|
| 🦣 Organizar 👻 📰 Vista | is 👻 🐫 A    | gregar una impres  | ora    | _           | _         | _      | _ | _ | _ | _           | _      | 0                                                                                                    |
| Vínculos favoritos    | Nombre      | Documentos         | Estado | Comentarios | Ubicación | Modelo |   |   |   |             |        | 1000 - 1000 - 1000 - 1000 - 1000 - 1000 - 1000 - 1000 - 1000 - 1000 - 1000 - 1000 - 1000 - 1000 - 1000 - 1000 - |
|                       | 17          | Microsoft XPS Docu | iment  |             |           |        |   |   |   |             |        |                                                                                                    |
| Imágenes              | 50          | Writer             |        |             |           |        |   |   |   |             |        |                                                                                                    |
| Música                |             |                    |        |             |           |        |   |   |   |             |        |                                                                                                    |
| Cambiados reciente    |             |                    |        |             |           |        |   |   |   |             |        |                                                                                                    |
| Búsquedas             |             |                    |        |             |           |        |   |   |   |             |        |                                                                                                    |
| Acceso público        |             |                    |        |             |           |        |   |   |   |             |        |                                                                                                    |
|                       |             |                    |        |             |           |        |   |   |   |             |        |                                                                                                    |
|                       |             |                    |        |             |           |        |   |   |   |             |        |                                                                                                    |
|                       |             |                    |        |             |           |        |   |   |   |             |        |                                                                                                    |
|                       |             |                    |        |             |           |        |   |   |   |             |        |                                                                                                    |
|                       |             |                    |        |             |           |        |   |   |   |             |        |                                                                                                    |
|                       |             |                    |        |             |           |        |   |   |   |             |        |                                                                                                    |
|                       |             |                    |        |             |           |        |   |   |   |             |        |                                                                                                    |
|                       |             |                    |        |             |           |        |   |   |   |             |        |                                                                                                    |
|                       |             |                    |        |             |           |        |   |   |   |             |        |                                                                                                    |
|                       |             |                    |        |             |           |        |   |   |   |             |        |                                                                                                    |
|                       |             |                    |        |             |           |        |   |   |   |             |        |                                                                                                    |
|                       |             |                    |        |             |           |        |   |   |   |             |        |                                                                                                    |
|                       |             |                    |        |             |           |        |   |   |   |             |        |                                                                                                    |
|                       |             |                    |        |             |           |        |   |   |   |             |        |                                                                                                    |
|                       |             |                    |        |             |           |        |   |   |   |             |        |                                                                                                    |
|                       |             |                    |        |             |           |        |   |   |   |             |        |                                                                                                    |
|                       |             |                    |        |             |           |        |   |   |   |             |        |                                                                                                    |
|                       |             |                    |        |             |           |        |   |   |   |             |        |                                                                                                    |
|                       |             |                    |        |             |           |        |   |   |   |             |        |                                                                                                    |
|                       |             |                    |        |             |           |        |   |   |   |             |        |                                                                                                    |
|                       |             |                    |        |             |           |        |   |   |   |             |        |                                                                                                    |
|                       |             |                    |        |             |           |        |   |   |   |             |        |                                                                                                    |
|                       |             |                    |        |             |           |        |   |   |   |             |        |                                                                                                    |
|                       |             |                    |        |             |           |        |   |   |   |             |        |                                                                                                    |
|                       |             |                    |        |             |           |        |   |   |   |             |        |                                                                                                    |
|                       |             |                    |        |             |           |        |   |   |   |             |        |                                                                                                    |
| Carpetas 🔨            |             |                    |        |             |           |        |   |   |   |             |        |                                                                                                    |
|                       | Jmpre       | soras              | _      | _           | _         | _      | _ | _ | _ | _           | ES 🔞 📩 | 🖸 📷 🚧 🗳 🕼 15:04                                                                                                 |

Ara nomes em de tancar la finestra que queda oberta i ja tenim canviada l'orientacio del paper de l'impresora.

Recorda que aquest canvi es permanent i per a totes les impresions.

En cas de voler canviar de nou l'orientacio s'ha de seguir tot el tutorial des d'el començament.

Xavi C. Vilar Tels: 649 83 7 606 i 60 90 350 59 Correu-e: <u>xavicvilar@gmail.com</u> Msn: <u>xavicvilar@hotmail.com</u> Skype: xavicvilar Webs: <u>www.xavicvilar.tk</u>, <u>www.estrellacebes.tk</u> i <u>www.torderencs.tk</u>